# Kunstuniversität zuj How to Enrol for a Study Programme or a Non-Degree Programme at the University of Arts Linz

Please only proceed with the pre-registration, if this is **your first study programme at the University of Arts Linz** and if:

- you have passed an entrance exam in the past 20 months, or
- you had an entrance interview and were asked to submit your information in our UFGonline system, or
- you are being admitted based on a cooperation agreement (e.g. Erasmus), or
- you want to attend individual courses and do not want to enrol in a graduate programme, or are co-registering at our university

If these do not apply to you, please contact the student's office at studien.office@kunstuni-linz.at

### **Create an Account for the Pre-Registration**

#### sität **UFGONLINE**.ufg.ac.al Anmelden To submit your data for the admission procedure, please go to Willkommen bei UFGonline - dem Campus-Management-System de https://ufgonline.ufg.ac.at/. You can change Kunstuniversität Linz the language to English by clicking on the language icon in the right corner. Wenn Sie sich zu einem Studium an der Kunstuniversität Linz bewerben möchten, f Informationen zu unseren Zulassungsprüfungen auf unserer Homepage: Zulassung kunst Sie müssen nach bestandener Zulassungsprüfung einen vorläufigen Basis-Account im UFGonline für die universität Inskription erstellen. Bitte hinterlegen Sie Ihre Daten nur dann im UFGonline wenn: • das Ihr erstes Studium an der Kunstuniversität Linz ist, und einer der folgenden Punkte auf linz Sie zutrifft: Benutzername • Sie haben die Zulassungsprüfung vor weniger als 20 Monaten bestanden, oder • Sie hatten ein Zulassungsgespräch und wurden gebeten Ihre Daten im UFGonline zu hinterlegen, 0 Kennwort oder • Sie kommen über ein Austauschprogramme (z.B. Erasmus) an unsere Universität, oder Anmelden • Sie möchten als außerordentliche:r Studierende:r wissenschaftliche Vorlesungen oder Seminare besuchen, oder Weiter ohne Anmeldung Sie kommen als Mitbeleger:in an unsere Universität Falls kein Punkt zutreffen sollte, erstellen Sie bitte keinen Account! Wenden Sie sich für nähere Informationen bitte an studien.office@kunstuni-linz.at Wir empfehlen die Nutzung von UFGonline mit Mozilla Firefox oder Google Chrome.

# University of Arts zui

#### Kunstuniversität zuj rsität **ufgonline**.ufg.ac.at 🖌 Log in Click on "account for applicants" to create Welcome to UFGonline - the Campus Management System of th your account If you want to apply for a study programme at the University of Arts z, you c entrance exams at: Entrance Exams kunst After passing the entrance exam, please create an account for applicants to submit your personal information universität for the enrolment procedure. Please only proceed with the pre-registration, if: linz • this is your first study programme at the University of Arts Linz and if one of the following points apply: • you have passed an entrance exam in the past 20 months, or • you had an entrance interview and were asked to submit your information in our UFGonline system, or Username • you are being admitted based on a cooperation agreement (e.g. Erasmus), or you want to attend individual courses and do not want to enrol in a graduate programme, • or you are co-registering at our university Password 0 If none of these apply, please contact the student's office at studien.office@kunstuni-linz.at Log in We recommend using UFGonline with Mozilla Firefox or Google Chrome. Continue without login Account Activation

If you have received a PIN-Code, you can activate your account on the following page:

Students | Staff

| Fields with a yellow frame are required fields, and cannot be skiped. |                                   |                                                                                                    |
|-----------------------------------------------------------------------|-----------------------------------|----------------------------------------------------------------------------------------------------|
| First name                                                            | Alice                             |                                                                                                    |
| Gender                                                                | Smith<br>female                   | If your name differs on (some) of your                                                                                                    |
| Date of birth                                                         | 01.01.2020                        | documents, please state your maiden name.                                                                                                    |
| Maiden name                                                           |                                   |                                                                                                    |
| Account data<br>Select your preferred<br>language. Email ad           | a alice.smith@gmail.com           | Without a valid e-mail address you cannot<br>activate your account.                                                                            |
|                                                                       | ramme data                        | If this is not your first time studying an Austrian<br>university, please select "yes" and state your student<br>ID number ("Matrikelnummer"). |
| Are you regis                                                         | tered or have you been registered | at an Austrian university? No V                                                                                                    |
|                                                                       |                                   | Confirm data                                                                                                    |
|                                                                       | Co                                | onfirm your data.                                                                                                    |

### University of Arts zui

DE

a

Please check your data in the preview:

| Account data                |                                             |  |
|-----------------------------|---------------------------------------------|--|
| Email ade<br>Preferred lanç | ress alice.smith@gmail.com<br>lage Englisch |  |
| Preferred lang              | uage Englisch                               |  |

After a few minutes, you will receive an e-mail with a link to set up your account.

From: ufgonline.admin@ufg.at To: <u>alice.smith@gmail.com</u> Sent: 06.02.2022 11:55am Subject: Set Up Your UFGonline Account

Dear Ms. Smith,

You have created an account for applicants in our UFGonline System using the following information:

First name: Alice Last name: Smith Date of birth: 01.01.2020

Please click on this link to confirm your e-mail address.

To activate your account, please click on the following link: <u>https://ufgonline.ufg.ac.at/QSYSTEM\_UFG/wbselbstregperson.emailBestaetigt?pToken=KMPPzygdiQJSAnAJE</u> VUPWpvXEAQrQWSHSbgPsvEdSJNvujCObUdaLczIPNgHWQowJ.

The activation must be completed by the 08.07.2022 at the latest.

If you have created an account to be admitted to your study programme, please activate your account for applicants using the activation link and set a password. Afterwards, please click on "Online Pre-Registration for Enrolment" in your account and fill out the application form. Please complete this step before you come to our student's office in order to finish the enrolment procedure in person.

Best regards,

Your student's office

# **University of Arts zur**

After clicking the link, the system takes you to a page confirming your e-mail address. Please click on "Continue".

| "Continue".                                                                                                    |                                 | Planca se             | at a password which    |        |
|----------------------------------------------------------------------------------------------------|---------------------------------|-----------------------|------------------------|--------|
| Username                                                                                                    | nj3sijb1                        | meets th              | e listed requirements  |        |
| Password                                                                                                    | ••••••                          |                       | e listed requirements. |        |
| Confirm new password                                                                                                    | •••••                           |                       |                        |        |
| Please choose a password according to the following ru                                                                                                    | iles:                           |                       |                        |        |
| <ul> <li>Required:         <ul> <li>min 8, max 40 characters</li> <li>lower case letters only</li> <li>at least 3 letters</li> <li>at least 1 number</li> </ul> </li> </ul> |                                 |                       |                        |        |
| <ul> <li>at least 1 special character ( !#\$%&amp;()*+,/:;&lt;=&gt;?@[\]</li> </ul>                                                                                         | ^ { }~)                         |                       |                        |        |
| <ul> <li>must not contain your first name, last name, userna</li> </ul>                                                                                                    | ame or day of birth             |                       |                        |        |
| Recommended:                                                                                                    |                                 |                       |                        |        |
| <ul> <li>Do not use parts of your first or last name.</li> </ul>                                                                                                    |                                 |                       |                        |        |
| Your password may be identical to previous ones.                                                                                                    |                                 |                       |                        |        |
| Therefore, please choose a strong password and keep it secret. To de                                                                                                    | etect potential abuse, Confirm  | m your password and   | ll as failed logins.   |        |
| Please note: To log-in to the UFGonline-Svs                                                                                                    | tem vou can u <sup>comple</sup> | ete the registration. | lress as vour user     | name   |
|                                                                                                    |                                 |                       | omplete registration   | Cancel |
|                                                                                                    |                                 |                       |                        |        |
|                                                                                                    | <b>2</b> .ufg.ac.at             |                       |                        |        |
| Create/change account                                                                                                    | - Confirmation / S              | mith, Alice           | Q                      |        |
|                                                                                                    | Username                        | nj3sijb1              |                        |        |
| Alternative login option - your veri                                                                                                    | fied email address              | alice.smith@          | gmail.com              |        |
| A                                                                                                    | ccount created on               | 9.Februar 202         | 2                      |        |
| Pas                                                                                                    | sword changed on                |                       |                        |        |
|                                                                                                    | Service                         | Status                |                        |        |
|                                                                                                    | CAMPLISonline                   |                       |                        |        |

Please click on "Continue" to

access your account.

User account has been created.

Continue

### **Submitting Your Data for the Enrolment**

All applications 🝷

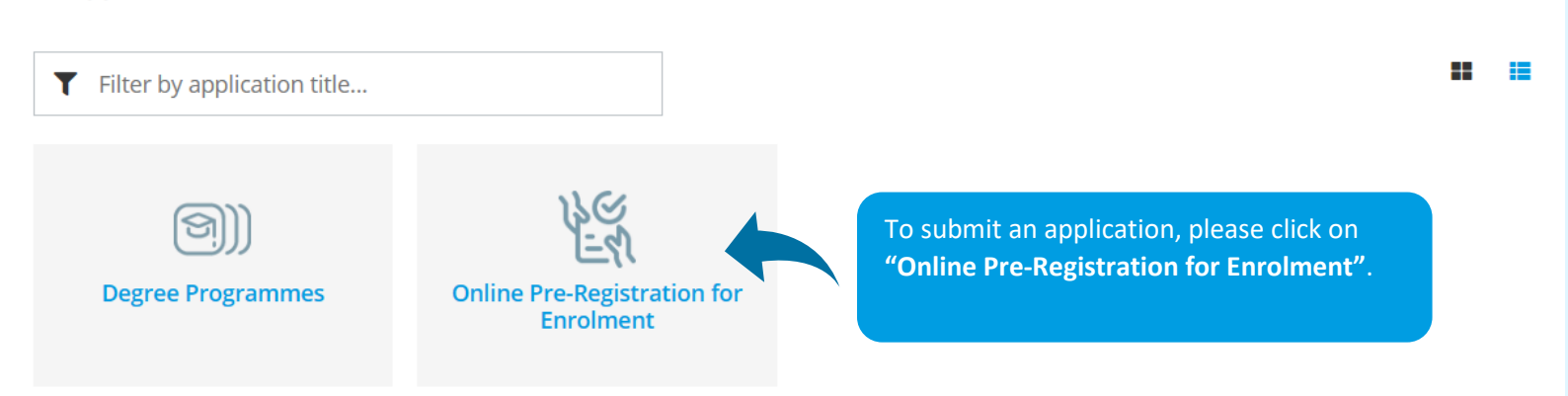

The first page contains general information for applicants. Please read everything carefully. To proceed to the next page, please click on "Continue.

| ONLINE APPLICATION                                  | Help Support                                                                                                    |
|-----------------------------------------------------|----------------------------------------------------------------------------------------------------|
| You are submitting your data for                    | You are submitting your data for the:                                                                                                    |
| the:<br>Select degree programme<br>Personal data    | Welcome to the online pre-registration form of the University of Arts Linz. Here you can submit your personal information for the enrolment procedure. Please read all information carefully.                                                                                                    |
| Correspondence address<br>Higher education entrance | Please only proceed with the pre-registration, if this is your first study programme at the University of Arts Linz and if:                                                                                                    |
| guaimcation                                         | <ul> <li>* you have passed an entrance exam/ interview in the past 20 months, or</li> <li>* you had an entrance interview and were asked to submit your information in our UFGonline system, or</li> <li>* you are being admitted based on a cooperation agreement (e.g. Erasmus), or</li> <li>* you want to attend individual courses and do not want to enrol in a graduate programme, or are co-registering at our university</li> </ul>                                                                                                    |
|                                                     | If none of these apply, please contact the student's office at studien.office@kunstuni-linz.at                                                                                                    |
|                                                     | You are submitting your data for the: Summer semester 2024                                                                                                    |
|                                                     | In order to be admitted to the study programmes Architecture (BA, MA), Industrial Design (BA, MA), Cultural Studies (BA) and our Master's programmes, the student's office will have to prove the authenticity, validity, and comparability of your high school diploma or Bachelor's certificate, or an equivalent document. Applicants who did not acquire their degree in Austria, might have to provide additional entrance requirements/legalisations in order to begin their study programme. Please contact the <u>student's office</u> for more information: |
| Cancel Preview                                      | Continue                                                                                                    |

When done, please click on "Continue".

### **University of Arts zui**

| Kunstuni                                     | versität z                                                                                                    | uiJ       | Please                           | select the type of       |                               |
|----------------------------------------------|----------------------------------------------------------------------------------------------------|-----------|----------------------------------|--------------------------|-------------------------------|
| ONLINE APPLICATION                           |                                                                                                    |           | your st                          | udy programme            | Help Support                  |
| You are submitting your data for the:        | 👔 Select degree progra                                                                                                    | amme      |                                  |                          |                               |
| Select degree programme                      | Type of                                                                                                    | studies   | Master programme                 |                          | ~                             |
| Correspondence address                       | Degree proc                                                                                                    | ramme     | Master's programme: Interface Cu | ltures                   | ~                             |
| Higher education entrance                    | Dogioo pros                                                                                                    | grammo    | master o programme, interface ou |                          |                               |
| quaincation                                  | Type of ad                                                                                                    | mission   | Pre-registration                 | and the s<br>you are app | tudy programme<br>Ilying for. |
|                                              | I already applied for a second second sec | or the se | elected degree programme at UF   | G within the past year.  |                               |
| Cancel Preview                               |                                                                                                    |           |                                  |                          | Back Continue                 |
| ONLINE APPLICATION                           |                                                                                                    |           |                                  |                          | <u>Help</u> Support           |
| General Information<br>Select degree program | Personal data                                                                                                    |           | Please comple                    | ete your personal        |                               |
| Personal data                                | Matriculation number                                                                                                    |           |                                  |                          |                               |
| Correspondence address                       | First name                                                                                                    | Alice     |                                  | If you coloct "Austr     |                               |
| <u>remanent none address</u>                 | Surname                                                                                                    | Smith     |                                  | nationality, you wil     | l have to state your          |
|                                              | Date of birth                                                                                                    | 22 12 2   | 00                               | Austrian social secu     | urity number.                 |
|                                              | Gender                                                                                                    | female    |                                  | Otherwise, please        | leave the field               |
|                                              | Place of birth                                                                                                    |           |                                  | empty.                   |                               |
|                                              | Country of birth                                                                                                    | Please    | select 🗸                         |                          |                               |
|                                              | Maiden name                                                                                                    |           |                                  |                          |                               |
|                                              | 1st nationality                                                                                                    | Andorra   | ~                                |                          |                               |
|                                              | 2nd nationality                                                                                                    | Please    | select 🔽                         |                          |                               |
|                                              |                                                                                                    |           |                                  |                          |                               |
| Cancel Preview                               |                                                                                                    |           |                                  |                          | Back Continue                 |

# Tius strA to visersity of Arts zur

| You are submitting your data for the:         Select degree programme         Personal data         • Correspondence address         Higher education entrance         gualification         Street and number         Wegstraße 123         Postal Code/City         You are submitting your data for the:         Correspondence address         Mail delivery c/o         Street and number         Wegstraße 123         Postal Code/City         You are submitting your data for the:         Country/State | Help Support                                                                                                    |                                                                         | ONLINE APPLICATION                                                                                            |
|----------------------------------------------------------------------------------------------------|----------------------------------------------------------------------------------------------------|-------------------------------------------------------------------------|----------------------------------------------------------------------------------------------------|
| Higher education entrance       your home address, please check the box, and you will not have to enter your         gualification       Street and number       Wegstraße 123       and you will not have to enter your         Postal Code/City       4020       Linz       address twice.                                                                                                    | Please state your phone number<br>(including the international area code)<br>and the address where you live. If this is | Correspondence address<br>Correspondence address (<br>Mail delivery c/o | You are submitting your data for the:<br>Select degree programme<br>Personal data<br>• Correspondence address |
| province Oberösterreich V                                                                                                    | your home address, please check the box,<br>and you will not have to enter your<br>address twice.                       | Street and number<br>Postal Code/City<br>Country/State<br>province      | Higher education entrance<br>gualification                                                                    |
| Telephone number       +43 667 1234 567         Email address       snowplowkuni@gmx.at         Confirmed email address       snowplowkuni@gmx.at                                                                                                    | 43 667 1234 567<br>owplowkuni@gmx.at<br>owplowkuni@gmx.at                                                               | Telephone number<br>Email address<br>Confirmed email address            |                                                                                                    |
| <ul> <li>My correspondence address is identical with my home address.</li> <li>Please state your phone number (incl. the international area code).</li> </ul>                                                                                                    | ess is identical with my home address.<br>number (incl. the international area code).                                   | My correspondence ad<br>Please state your phon                          |                                                                                                    |
| Cancel Preview Back Contin                                                                                                    | Back Continue                                                                                                    |                                                                         | Cancel Preview                                                                                                |

| ONLINE APPLICATION                                                                                                    | Help Su                                                                                                    | <u>oport</u> |  |  |
|----------------------------------------------------------------------------------------------------|----------------------------------------------------------------------------------------------------|--------------|--|--|
| You are submitting your data for the:<br>Select degree programme                                                                                                    | University entry survey                                                                                                    | Î            |  |  |
| Personal data                                                                                                    | Information                                                                                                    |              |  |  |
| Correspondence address     University entry survey     Higher education entrance     qualification                                                                     | According to the Educational Documentation Act (Bildungsdokumentationsgesetz) Section 9 §6, post-seconda obligated to conduct statistical surveys on behalf of the Austrian ministry of educations. Please complete the second and problems about the survey, or run into any problems, please write an e-mail to studien.office@ |              |  |  |
|                                                                                                    | UHStat 1 query Please fill out the statistics form of the ministry of education. Our university is only forwarding your                                                                                                    |              |  |  |
|                                                                                                    | Country of birth Please select                                                                                                    |              |  |  |
|                                                                                                    | Angaben zu Ihren Eltern bzw. Bezugspersone your information.                                                                                                    | /            |  |  |
| Die folgenden Fragen beziehen sich auf Ihre Eltern bzw. jene zwei Bezugspersonen, die eine entspr<br>haben (wie z.B. Erziehungsberechtigte, Stief- oder Pflegeeltern). |                                                                                                    |              |  |  |
|                                                                                                    | Mother or other parental figure #1                                                                                                    |              |  |  |
|                                                                                                    | Year of birth Please select                                                                                                    |              |  |  |
|                                                                                                    | Country of birth Please select                                                                                                    |              |  |  |
|                                                                                                    | Country of highest level of education completed Please select                                                                                                    |              |  |  |
| Cancel Preview                                                                                                    | Back Conti                                                                                                    | nue          |  |  |

# University of Arts zuiT

#### **ONLINE APPLICATION**

| You are submitting your data for the:               | i Higher education entrance qualification                                                                                                    |  |  |
|-----------------------------------------------------|----------------------------------------------------------------------------------------------------|--|--|
| Personal data                                       | 1 Note                                                                                                    |  |  |
| Correspondence address                              | Please note that most points listed in this form refer to Austrian school types only.                                                                                                    |  |  |
| Higner education entrance<br>qualification<br>Photo | If you want to select a foreign school type, please select one of the following:<br>25 – foreign secondary school leaving exam<br>31 – foreign post-secondary educational institute (if you are being admitted to a Master's or PhD programme<br>with a foreign degree)<br>46 – IB Diploma (foreign country)<br>Please state the school type most relevant to your study programme. |  |  |
|                                                     | School type       25 - foreign secondary school leaving exam         Date of certificate       25.06.2020         Issuing country       Finland                                                                                                    |  |  |
| Cancel Preview                                      | Please state the school type most relevant to your study programme. Before you are admitted to the study programme, the student's office might correct this data.                                                                                                    |  |  |

| ONLINE APPLICATION                                                                                                    |                           |                        | Help Support                                                                                                    |
|----------------------------------------------------------------------------------------------------|---------------------------|------------------------|----------------------------------------------------------------------------------------------------|
| General Information                                                                                                    | Current photo (for ID)    |                        |                                                                                                    |
| Select degree program<br>Personal data<br>Correspondence address<br>Higher education entrance<br>gualification<br>• Current photo (for ID) | Updated<br>K 7<br>Preview | Upload<br>Plea<br>stud | Please upload a current picture of you for<br>your account and student card.<br>Please respect the following requirements for<br>the upload:<br>Picture size: min. 102x135<br>File size: max. 15000kB<br>Aspect ratio approx. 3:4<br>se upload a picture for your<br>ent's card. |
| Cancel Preview                                                                                                    |                           |                        | Back Continue                                                                                                    |

# University of Arts zury

Help Support

On the last page, you get an overview of your information:

#### **OVERVIEW - APPLICATION NUMBER: 1-00012303**

#### PLEASE NOTE

Here you can review your information. Should you notice any mistakes, please click on "Back" to correct them. Check the box and click on "Send" to save your application in your account, otherwise your information will not be saved.

#### After submitting your application you will not be able to edit your information and documents.

| You are submitting your data for the:                                                                                                    |                                                                                                    |
|----------------------------------------------------------------------------------------------------|----------------------------------------------------------------------------------------------------|
| Summer semester 2024                                                                                                    |                                                                                                    |
|                                                                                                    |                                                                                                    |
| Select degree programme                                                                                                    |                                                                                                    |
| Type of studies Ma                                                                                                    | ister programme                                                                                                    |
| Degree programme Ma                                                                                                    | ister's programme; Industrial Design                                                                                                    |
| Type of admission Pr                                                                                                    | e-registration                                                                                                    |
| Confirmation<br>Shot you notice any motatee, p<br>other se you will have to state the<br>I confirm that, to the best of m<br>misleading information can le<br>consent to the University of A<br>understand that due to legal | your data by<br>by<br>becase close back to correct them. Check the box and click "Send" to save your application in your account,<br>he information again. After sending your application, you will not be able to edit your information!<br>ny knowledge and belief, the information I have provided in this form is true. I understand that incorrect and<br>ead to the university excluding me from the entrance exam, and I may not be admitted to the university. I<br>wit and Industrial Design Linz - Austria processing my personal data for the purpose of my application. I<br>requirements the my data will be stored for one year in the system. |
| Cancel                                                                                                    | To save your data, please click on "Send". After sending your<br>data you will not be able to edit your applications. Should<br>there be any mistakes, the student's office will be able to<br>correct them for you during the enrolment procedure.                                                                                                    |

#### **ONLINE APPLICATION**

#### Confirmation

The information for your application has been saved. Please click on "Continue".

Applicants need to finish their enrolment in person at the student's office. Please bring all necessary original documents to your appointment.

To be admitted to the Bachelor's programmes Architecture, Industrial Design, Cultural Studies, Master- and PhD programmes, the student's office will have to verify the authenticity, validity and comparability of your graduation certificate. Applicants who did not acquire their degree in Austria, might have to provide additional entrance requirements/ legalisations in order to begin their study programme. Please contact the student's office at studien.office@kunstuni-linz.at for more information.

List of applications

Continue

**Important: After submitting your data, please come to the student's office to finish the enrolment procedure in person.** Please make sure to bring all your necessary original documents to your appointment.

Please note that we can only enrol you at our university if you fulfil the necessary conditions.

University of Arts zui7